1) mail.akdeniz.edu.tr adresine giriş yapıldıktan sonra sağ üstte "dişli" simgesini seçiniz ve "Seçenekler" menüsüne tıklayınız.

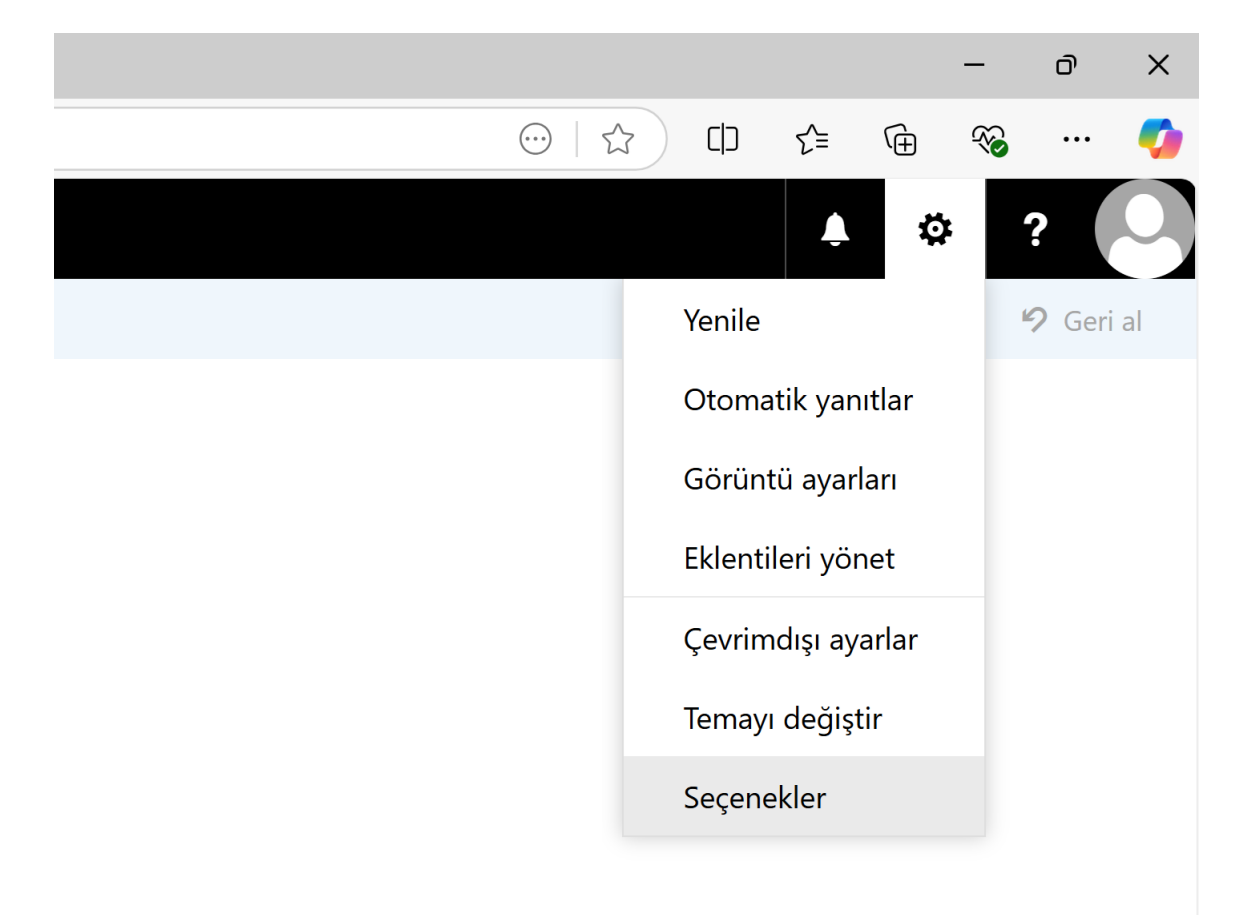

## 2) Menülerden "Genel > Hesabım > Parolanızı değiştirin" seçiniz.

| Posta - mailyardim@akdeniz.edu.t × +                             |                              |                        |  |  |  |  |  |
|------------------------------------------------------------------|------------------------------|------------------------|--|--|--|--|--|
| ← C ∴ https://mail.akdeniz.edu.tr/owa/#path=/options/myaccount   |                              |                        |  |  |  |  |  |
| <b>III</b> Posta                                                 |                              |                        |  |  |  |  |  |
| ⊖ Seçenekler                                                     |                              |                        |  |  |  |  |  |
| Kısayollar                                                       | 🖬 Kaydet 🛛 🗙 At              |                        |  |  |  |  |  |
| Hesabım<br>Temayı değiştir<br>Dağıtım grupları                   | Hesabim                      | 1 1                    |  |  |  |  |  |
| Klavye kısayolları<br>Eklentileri yönet                          | Baş Harfler                  |                        |  |  |  |  |  |
| Mobil cihazlar<br>Çevrimdışı ayarlar<br>Erişilebilirlik ayarları | Soyadı                       | Şehir                  |  |  |  |  |  |
| Light sürümü<br>Bölge ve saat dilimi                             | Görünen ad *                 | Bölge                  |  |  |  |  |  |
| Kisa mesaj                                                       | mailyardim<br>E-posta adresi | Posta Kodu             |  |  |  |  |  |
| Otomatik yanıtlar<br>Göndermeyi geri al                          | mailyardim@akdeniz.edu.tr    | Ülke/Bölge             |  |  |  |  |  |
| Gelen kutusu ve süpürr<br>Gereksiz e-posta rapor                 | İş telefonu                  | İs veri                |  |  |  |  |  |
| Okundu olarak ışaretle<br>İleti seçenekleri<br>Okundu bilgileri  | Faks                         |                        |  |  |  |  |  |
| Yanıt ayarları<br>⊿ Hesaplar                                     | Ev telefonu                  | Parolanızı değiştirin  |  |  |  |  |  |
| Encolle voue izin ver                                            |                              | Posta kutusu kullanımı |  |  |  |  |  |

3) Menüde mevcut şifrenizi ve yeni şifrenizi belirleyerek "Kaydet" yapınız.

|  | ✔ Kaydet                                                                                                    | 🗙 At |                           |     |                                                                                                    |  |  |
|--|----------------------------------------------------------------------------------------------------|------|---------------------------|-----|----------------------------------------------------------------------------------------------------|--|--|
|  | Parolayı değiştir<br>Geçerli parolanızı girin, yeni bir parola yazın ve ardından onaylamak için parolayı tekrar<br>yazın.                                      |      |                           |     |                                                                                                    |  |  |
|  |                                                                                                    |      |                           |     |                                                                                                    |  |  |
|  | Kaydettikten sonra kullanıcı adı ve parolanızı yeniden girerek tekrar oturum açmanız<br>gerekebilir. Parolanız başarıyla değiştirildiğinde bildirim alırsınız. |      |                           |     |                                                                                                    |  |  |
|  | E-posta adresi:                                                                                                    |      | mailyardim@akdeniz.edu.tr |     |                                                                                                    |  |  |
|  | Geçerli parola:                                                                                                    |      | •••••                     | - 1 |                                                                                                    |  |  |
|  | Yeni parola:                                                                                                    |      |                           | R   | En az sekiz karakter<br>uzunluğunda güçlü                                                                                    |  |  |
|  | Yeni parolayı onay                                                                                                    | /la: |                           |     | parolalar<br>oluşturmanız, büyük<br>harfleri, küçük harfleri,<br>rakamları ve simgeleri<br>birlikte kullanmanız<br>önerilir. |  |  |
|  |                                                                                                    |      |                           |     |                                                                                                    |  |  |
|  |                                                                                                    |      |                           |     |                                                                                                    |  |  |
|  |                                                                                                    |      |                           |     |                                                                                                    |  |  |